# **Toolbox "Entrepreneurship Education" – Anleitung**

| Anme   | eldung zu Mahara / Zugriff auf die Toolbox                  | 2 |
|--------|-------------------------------------------------------------|---|
| a)     | als Universitätsangehörige*r (Student*in, Dozent*in, etc.): | 2 |
| b)     | als Externe*r:                                              | 2 |
| die To | oolbox finden                                               | 3 |
| Aufba  | au der Toolbox                                              | 4 |
| a)     | Überblick                                                   | 4 |
| b)     | Tools                                                       | 5 |
| c)     | Hinzufügen eigener Tools / Einreichen von Ideen             | 5 |

#### Anmeldung zu Mahara / Zugriff auf die Toolbox

## a) als Universitätsangehörige\*r (Student\*in, Dozent\*in, etc.):

1. Anmeldung mit Universitätskennung / JMU-Account auf Mahara

| wuenmahara                                                                                                    | Deutsch 🔹                                                       |   |
|----------------------------------------------------------------------------------------------------|-----------------------------------------------------------------|---|
| ✓ Sie haben sich erfolgreich ausgeloggt                                                                                                    | Anmelden (3                                                     |   |
| Willkommen                                                                                                    | Mit '*' markierte Felder werden<br>benötigt.<br>Benutzername: * | l |
| Was ist Mahara?<br>Mahara ist eine E-Portfolio-Software mit der Benutzer*innen digitale Sammelmappen anlegen können, in denen<br>sie ihre Lern- und Arbeitsprozesse seminarbegleitend dokumentieren, reflektieren und präsentieren können.                                                                                                    | Passwort: *                                                     |   |
| Mahara bietet dabei Funktionen wie Hyperlinks, Blog- und Journaleinträge, Dateianlagen, Kommentar- und<br>Feedbackmöglichkeiten, Verschlagwortung und die Einbettung multimedialer Inhalte.<br>Ihre Inhalte bleiben unabhängig als Artefakte im System und können dadurch in unterschiedliche ePortfolios<br>integriert werden. In Mahara können für die Zusammenarbeit untereinander auch Online-Arbeitsgruppen erstellt<br>werden. Außerdem entscheidet jede/r Nutzer*in selbst, für wen ein ePortfolio sichtbar sein soll. | Anmelden<br>Benutzername / Passwort<br>vergessen?               |   |

 Sie können der Gruppe: <u>"TaC-Toolbox – Materialien zu Entrepreneurship Education"</u> beitreten. Sollten Probleme auftreten, wenden Sie sich bitte an <u>tac@uni-wuerzburg.de</u>

### b) als Externe\*r:

- 1. Bitte schreiben Sie eine Mail an <u>mahara@uni-wuerzburg.de</u> mit dem Hinweis, dass Sie im Rahmen des "Teachers as Changemakers"-Projektes einen Mahara-Zugang benötigen.
- Sobald Sie Rückmeldung erhalten und Zugriff zu Mahara haben, können Sie der Gruppe "TaC-Toolbox – Materialien zu Entrepreneurship Education" beitreten. Sollten Probleme auftreten, wenden Sie sich bitte an tac@uni-wuerzburg.de

#### die Toolbox öffnen

1. Zugriff über Dashboard / Startseite

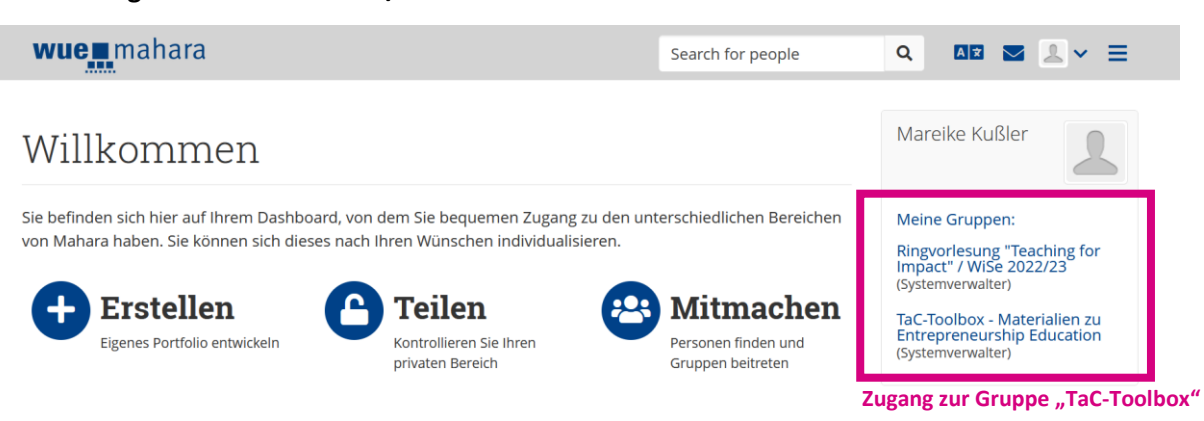

#### 2. Zugriff über das Menü

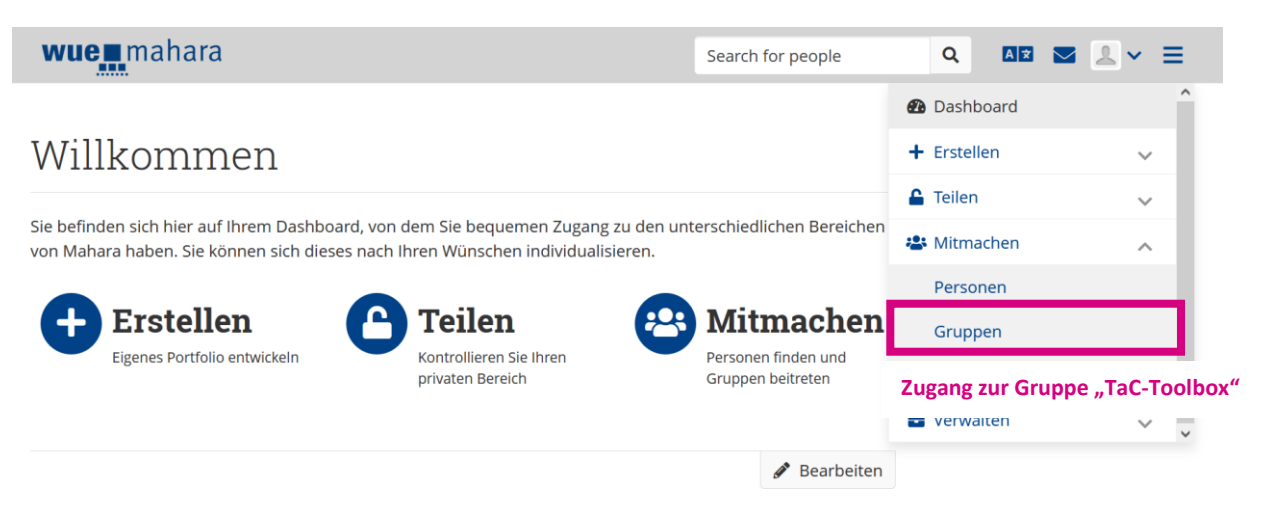

Aufbau der Toolbox

## a) Überblick

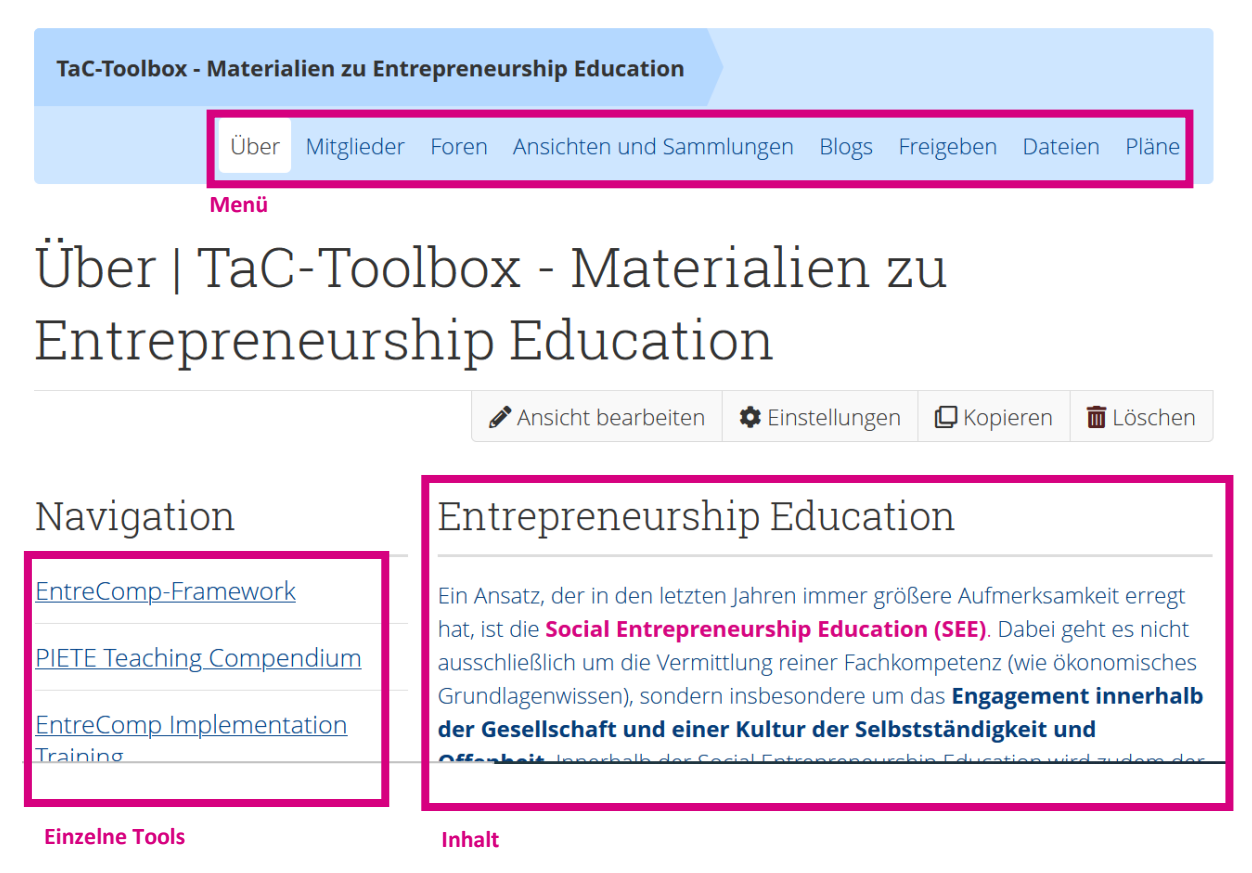

Wenn Sie die Gruppe "TaC-Toolbox – Materialien zu Entrepreneurship Education" aufrufen, finden Sie die oben **abgebildete Übersicht** vor.

Über das Menü können Sie die einzelnen Menüpunkte aufrufen.

Die Navigation zu den einzelnen Tools führt sie direkt zu den Tools.

Des Weiteren stehen ihnen verschiedenen **Inhaltsblöcke** zu Entrepreneurship Education, dem Projekt und Kontaktmöglichkeiten zur Verfügung.

## b) Tools

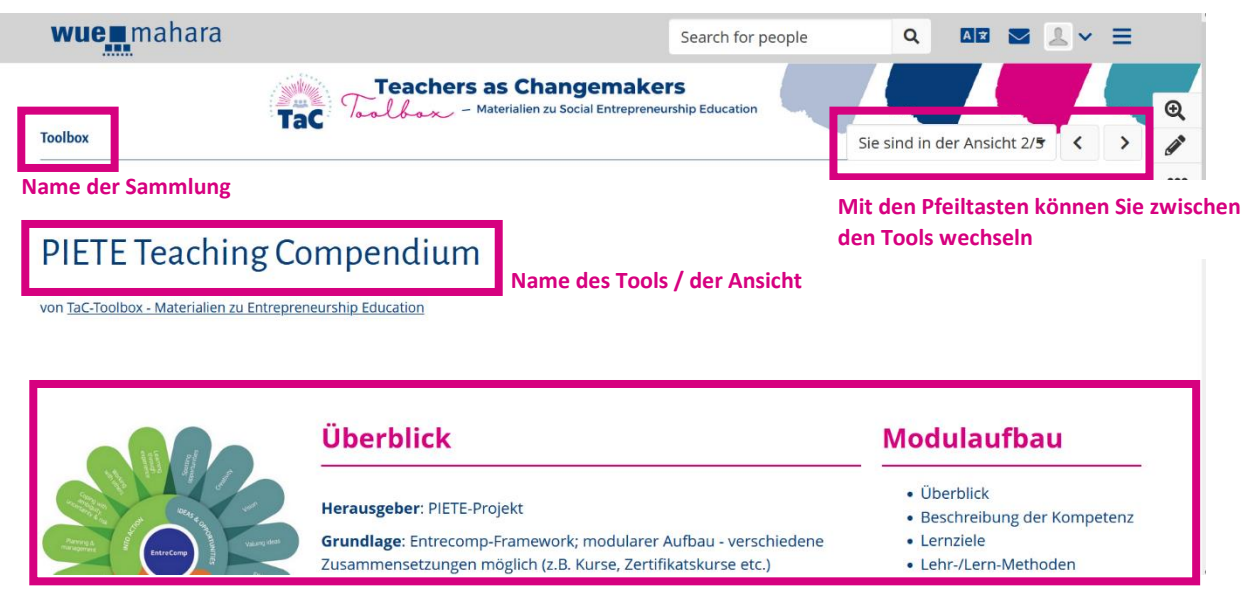

**Beschreibung des Tools** 

Über Ansichten und Sammlungen im **Menü** oder über die Direktlinks innerhalb der **Navigation** gelangen sie zu den einzelnen Tools. Die Ansicht ist dabei immer gleich aufgebaut. Oben links finden Sie den **Namen der Sammlung**, oben rechts haben Sie die Möglichkeit **zwischen den einzelnen Tools zu wechseln**.

Darunter finden Sie den **Namen des Tools** (hier: PIETE Teaching Compendium). Darunter befindet sich die **Beschreibung des Tools**. Zu jedem Tool finden Sie einen **Überblick** über das Tool inklusive näherer Beschreibung und weiterführenden Links und Downloads. Darüber hinaus finden Sie in der Regel ein konkretes Beispiel, das sie in der Lehre / im Schulunterricht anwenden können.

## c) Hinzufügen eigener Tools / Einreichen von Ideen

Sie haben Projekte / Lehreinheiten / Konzepte etc., die Sie gerne in die Toolbox integrieren möchten? Dann melden Sie sich **per Mail an <u>tac@uni-wuerzburg.de</u>** mit dem **Betreff "Beitrag TaC-Toolbox"** oder fügen Sie ihr Tool selbstständig hinzu.